## Guia Rápido <sup>do</sup> PJe

Passo a passo para inclusão do certificado digital do CNJ na lista de certificados confiáveis do Java

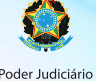

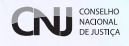

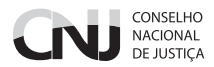

Passo 1: a seguinte mensagem de advertência é exibida ao acessar o PJe em https://www.cnj.jus.br/pjecnj

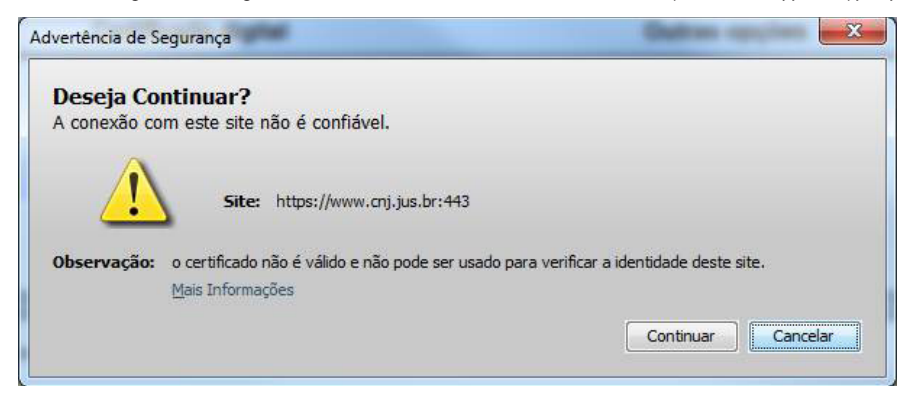

**Passo 2:** Clique no ícone em formato de cadeado no canto superior esquerdo do browser e a tela de informações do certificado será exibida. Clique em "Mais informações..."

| د (۲ c c) ۲ c myk P □ - ↓ -                                                                                                    | katue ☆ v C 🖪 - Goyjk                                                                                                    | juja bri pje orij forgin samilta gindom Contificado strue tri tri tri tri tri tri tri tri tri tri                                                                                                    | ComCertificado=true |                                                                                                    |             |
|----------------------------------------------------------------------------------------------------|----------------------------------------------------------------------------------------------------|----------------------------------------------------------------------------------------------------|---------------------|----------------------------------------------------------------------------------------------------|-------------|
| Processo Judicial Eletrônico                                                                                                    |                                                                                                    | iectado a Jusé Jusé Jusé Jusé Jusé Jusé Jusé Jusé                                                                                                    |                     | cnj.jus.br/pje-cnj/login.seam?log                                                                                                    | https://www |
|                                                                                                    | Processo Judicial Eletrônico<br>Conselho Nacional de Justiça                                                                                   |                                                                                                    | urança para este    | onectado a<br><b>nj.jus.br</b><br>se é administrado por<br>lesconhecido)<br>cé adicionou uma exceção de se<br>te<br>conexilo com este site é segura.<br><b>ermissões</b><br>Abric inneles nonun | <b>1</b>    |
| Certificado digital Outras opções                                                                                                    | Certificado digital Outras opções                                                                                                    | Certificado digital Outras opções                                                                                                    | C                   | Abrir Janeias popup                                                                                                    |             |
| Consultas ao andamento processual<br>Verificação da ambiente<br>essar com certificedo digital<br>Pré-regators para utilização<br>Fale conosco<br>Tâl | Consultas ao andamento processual<br>Verticação de ambiente<br>Acessar com certificado digital<br>Pér-reguisos para utilização<br>Fale conosco | Meis informaçõe         Consultas ao andamento processual           Accessar com certificado digital         Verfecação de ambiente         Image: Consultas ao andamento processual           Pri-fecação de ambiente         Image: Consultas ao andamento processual         Image: Consultas ao andamento processual           Pri-fecação de ambiente         Image: Consultas ao andamento processual         Image: Consultas ao andamento processual           Pri-fecação de ambiente         Image: Consultas ao andamento processual         Image: Consultas ao andamento processual           Pri-fecação de ambiente         Image: Consultas ao andamento processual         Image: Consultas ao andamento processual           Pri-fecação de ambiente         Image: Consultas ao andamento processual         Image: Consultas ao andamento processual           Pri-fecação de ambiente         Image: Consultas ao andamento processual         Image: Consultas ao andamento processual           Pri-fecação de ambiente         Image: Consultas ao andamento processual         Image: Consultas ao andamento processual           Pri-fecação de ambiente         Image: Consultas ao andamento processual         Image: Consultas ao andamento processual           Pri-fecação de ambiente         Image: Consultas ao andamento processual         Image: Consultas ao andamento processual           Pri-fecação de ambiente         Image: Consultas ao andamento processual         Image: Consultas ao andamento processual | s informações       | h                                                                                                    |             |

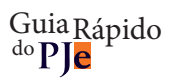

## Passo 3: Clique em "Exibir certificado

| Geral Mídia                                | Permissões Segurança                                                              |                                                                   |                                         |
|--------------------------------------------|-----------------------------------------------------------------------------------|-------------------------------------------------------------------|-----------------------------------------|
| Identidada da cita                         |                                                                                   |                                                                   |                                         |
| Site                                       | ummu endlue he                                                                    |                                                                   |                                         |
| Proprietário:                              | Esta sita não fornasa infor                                                       | naçãos do propriodado                                             |                                         |
| Homologada nor                             | ICD Deset                                                                         | nações de propriedade                                             |                                         |
| nomologada pol.                            | ICP-Brasil                                                                        |                                                                   |                                         |
|                                            |                                                                                   |                                                                   | Exibir certificado                      |
| Privacidade e histório                     | 50                                                                                |                                                                   |                                         |
| Este site foi visitado                     | ontem ou antes?                                                                   | Sim, 1.146 vezes                                                  |                                         |
| Este site armazena o<br>computador?        | lados (cookies) no meu                                                            | Sim                                                               | Exibir cookies                          |
| Há senhas memoriz                          | adas deste site?                                                                  | Sim                                                               | Exi <u>b</u> ir senhas                  |
| Detalhes técnicos                          |                                                                                   |                                                                   |                                         |
| Conexão criptogra                          | fada: criptografia <mark>de nível a</mark> lto                                    | SSL_RSA_WITH_RC4_128_SH                                           | A, chaves de 128 bits)                  |
| A página exibida foi                       | criptografada antes ser transm                                                    | itida pela internet.                                              |                                         |
| A criptografia torna<br>entre dois computa | muito difícil que pessoas não a<br>dores. Portanto é muito improv<br>ão polo rado | autorizadas compreendam inforr<br>vável que alguém tenha intercep | nações transmitidas<br>tado esta página |

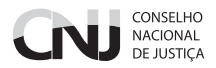

Passo 4: Clique na aba "Detalhes" e, em seguida, no botão "Exportar..."

| eral | Detalhes                                    |   |
|------|---------------------------------------------|---|
| Hie  | erarquia do certificado:                    |   |
| 44   | Autoridade Certificadora Raiz Brasileira v2 |   |
| 10   | Autoridade Certificadora da Justica v4      |   |
|      | ▲AC Certisign-JUS G3                        |   |
|      | www.cnj.jus.br                              |   |
| Car  | mpos do certificado:                        |   |
| 4v   | vww.cnj.jus.br                              | * |
| 2    | a Certificado                               | E |
|      | Versão                                      |   |
|      | Número de série                             |   |
|      | Algoritmo da assinatura do certificado      |   |
|      | Expedidor                                   |   |
|      | a Validade                                  |   |
|      | Não antes                                   | • |
| Val  | lor do campo:                               |   |
| Ē    | xportar                                     |   |
|      |                                             |   |

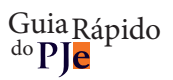

| Area de Trabalho                                                                  | ✓ ♥ Pesquisar Area de Trabalho |
|-----------------------------------------------------------------------------------|--------------------------------|
| Organizar 🔻 Nova pasta                                                            | • <b>≖</b><br>¥≠ <b>•</b>      |
| Favoritos Favoritos Area de Trabalho Downloads Locais Computador Pasta do Sistema | Rede<br>Pasta do Sistema       |
| Bibliotecas<br>Documentos                                                         |                                |
| J Músicas                                                                         |                                |
| Nome: cnj.pem                                                                     |                                |
|                                                                                   |                                |

Passo 5: Salve o certificado do CNJ em uma pasta de sua preferência como "cnj.pem"

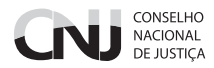

**Passo 6:** No menu iniciar, pesquise por "java" e selecione o programa "Configure Java"

| Programas (5)            |
|--------------------------|
| 🕌 Configure Java         |
| 🕌 About Java             |
| 🍝 java                   |
| Documentos (2)           |
|                          |
|                          |
| Microsoft Outlook (3586) |
|                          |
|                          |
| Arguivos (264)           |
|                          |
|                          |
|                          |
| ₽ Ver mais resultados    |
| java × Desligar +        |

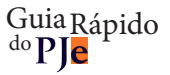

Passo 7: Selecione a aba "Segurança" e clique no botão "Gerenciar Certificados..."

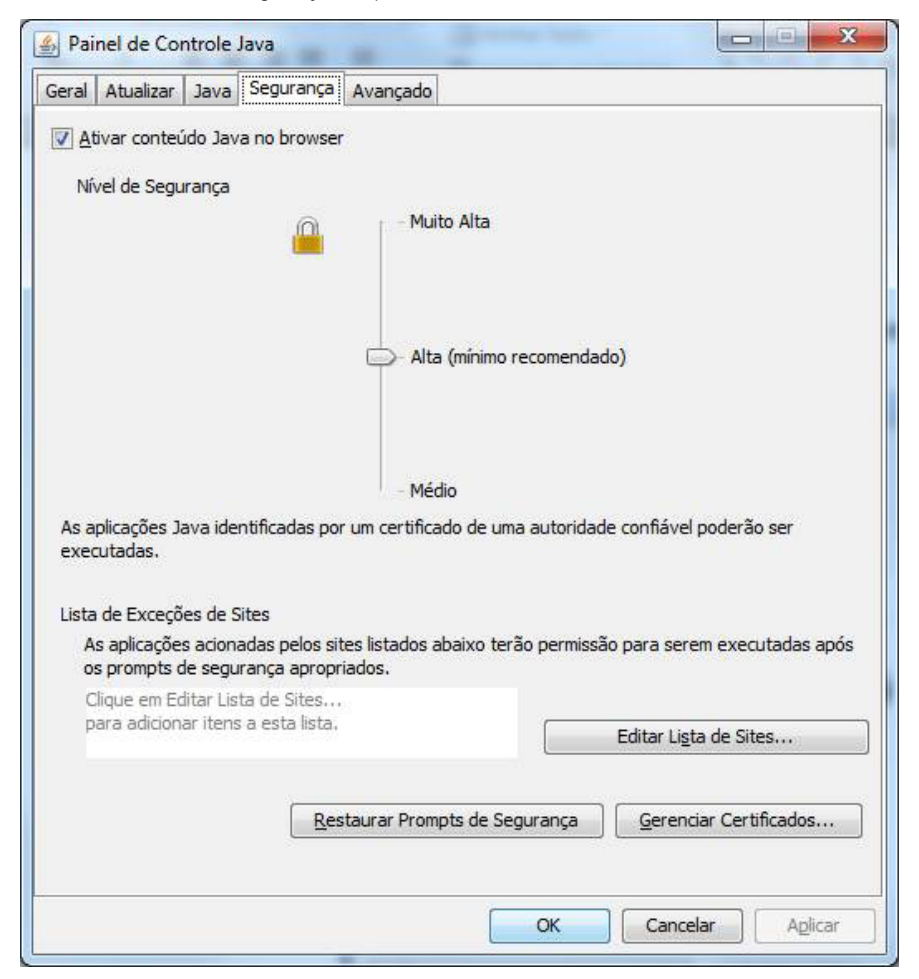

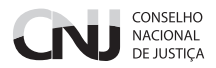

Passo 8: Selecione o Tipo de certificado "Local Seguro" e clique no botão "Importar"

| ipo de c | ertificado: | Local Seguro |          |             |          | • |
|----------|-------------|--------------|----------|-------------|----------|---|
| Isuário  | Sistema     |              |          |             |          |   |
| Emitid   | o para      |              |          | Emitido por |          |   |
|          |             |              |          |             |          | ^ |
|          |             |              |          |             |          |   |
|          |             |              |          |             |          |   |
|          |             |              |          |             |          |   |
|          |             |              |          |             |          |   |
|          |             | Importar     | Exportar | Remover     | Detalhes |   |
|          | 0           |              |          |             |          |   |

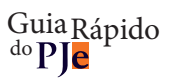

Passo 9: Selecione o arquivo "cnj.pem" e clique no botão "Abrir"

| P <u>e</u> squisar em:                             | 📃 Área de Traba  | lho                | •] 🕸 📂 🖽 • |       |
|----------------------------------------------------|------------------|--------------------|------------|-------|
| tens Recentes<br>Área de<br>Trabalho<br>Documentos | Bibliotecas      | usto Silva Martins |            |       |
| Computador                                         |                  | m                  |            | •     |
|                                                    | Nome do arquivo: | cni.pem            |            | Abrir |
|                                                    | Nome do arquivo, |                    |            |       |

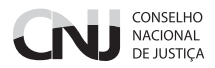

Passo 10: O certificado do CNJ será incluído como confiável. Clique em "Fechar"

| Emitido para  | Emitido por               |  |
|---------------|---------------------------|--|
| ww.cnj.jus.br | AC Certisign-JUS G3       |  |
|               |                           |  |
|               |                           |  |
|               |                           |  |
|               |                           |  |
|               |                           |  |
|               |                           |  |
|               |                           |  |
| Importar      | Exportar Remover Detalhes |  |

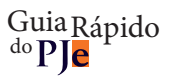

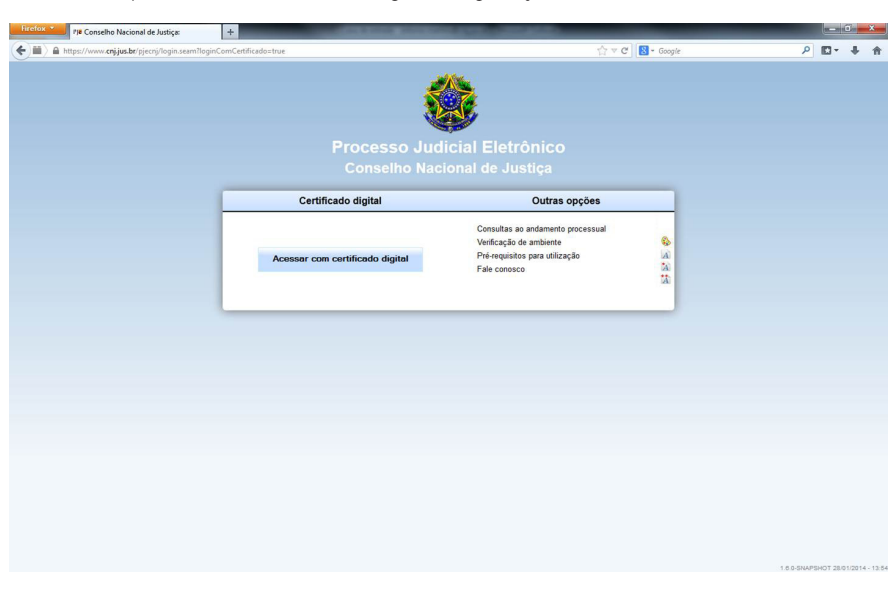

Passo 11: No próximo acesso ao PJe, a mensagem de segurança não será mais exibida

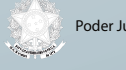

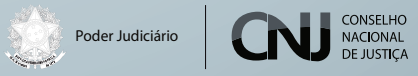